吴鳳科技大學 109 學年度第 1 學期【日間部】選課須知 開學日期: 109 年 9 月 21 日(週一),正式上課。

## 壹、選課注意事項

- 一、系統規定事項:
  - (一)選課系統採即時選課,課程人數額滿即無法加選,同學可先上網查詢課表,並於選課開放期間上網選課(不限定要用學校電腦才能選課),逾期不予受理。
  - (二)各班課表、個人課表預計於109年09月15日(週二)下午2點開放查詢。
  - (三)校務行政系統(含選課子系統)每日凌晨 2:00~2:30 進行例行性維護,請勿於此時段上線使用系統。
- 二、選課說明:
  - (一)初選後未達開課標準之科目與選修該科目之學生名單,公布在綜合教務組網頁
  - (http://www2.wfu.edu.tw/wp/dgaa/),請名單內的同學,於加退選期間改選其他選修科目。
  - (二)本學期重大變革:全校先統一收取電腦實習費。待開學課程加退選結束後,課程如無使用電腦設備,將進行退費相關作業。
  - (三)課程、課表資料查詢步驟(下列資料查詢皆須至「學生校務行政系統」方可查詢):
    - 1.各班課程表查詢:06 課務管理→科目資料管理→6151 學生開課查詢→列印
      - 【可選擇 615011(橫式課表)或 615014(直式課表)】。
      - 2.各科系標準課程表:06 課務管理→科目資料管理→6132 學生標準課程配當表→ 選擇入學年→挑選所屬科系或欲查詢科系→列印。
    - 3.本學期的個人課表:06 課務管理→加退選作業→62C1 學生線上選課→列印我的週課表
  - (四)選課結果均以網路加退選後結果為準,未上網加選之課程即使有去上課,學分亦無法承認; 已加選但未前往上課者,缺曠課紀錄照常計算。
  - (五)同學完成加退選程序後,授課教師即可線上查詢修課學生名單,因此課程加選後,即應前往 上課,不可無故未到課。
  - (六)106~109 學年度入學之日四技學生除修畢各系所規劃之專業課程外,另須修畢「學程、跨系 興趣選修與潛能課程」學分,包含「通識護照」、「社團發展」、「證照專利」、「競賽展演」、「學 程」、「跨系興趣選修」及「校外實習」等課程,學分多寡以各系標準課程規劃為主。相關修 課規定請參考綜合教務組公告之「吳鳳科技大學學程、跨系選修與潛能課程修課要點」<u>同學</u> 可於加退選課時間,根據個人興趣選「社團發展」中1個社團作為上學期的一門課程;成績 及格即可取得社團發展課程2學分,就學期間社團發展課程至多可修6學分。
  - (七)證照學分,若有尚未上傳已考取之證照,請同學於110年08月31日(週一)前至【學生校務行 政系統】(http://ccam.cc.wfu.edu.tw/),於【學生證照管理】提出線上申請,提出線上申請後, 請密切注意學校 email 信箱之審核通知,以利列入109學年度第1學期之證照學分。

| 身分別                    | 加選日間部課程                              | 跨部網路選課時間<br>【日間部】跨選【進修部】或【進修學院】                |
|------------------------|--------------------------------------|------------------------------------------------|
| 延修生                    | 9/18 (五) 08:30<br>10/4 (日) 23:59     | 9/18 (五) 08 : 30<br>10/4 (日) 23 : 59           |
| 碩士班(含在職專班)二年級<br>四技四年級 | 9/18 (五) 08:30<br>10/4 (日) 23:59     | 9/29 (二) 08 : 30<br>10/4 (日) 23 : 59           |
| 四技三年級                  | 9/18 (五) 10 : 30<br>10/4 (日) 23 : 59 | 9/29 (二) 10 : 30<br> <br> <br>10/4 (日) 23 : 59 |
| 四技二年級                  | 9/18 (五) 13 : 00<br>10/4 (日) 23 : 59 | 9/29 (二) 13 : 00<br> <br> <br>10/4 (日) 23 : 59 |
| 碩士班(含在職專班)一年級<br>四技一年級 | 9/18 (五) 15 : 00<br>10/4 (日) 23 : 59 | 9/29 (二) 15 : 00<br> <br>10/4 (日) 23 : 59      |

三、網路選課時間

## 貳、選課系統操作說明

- 一、登入選課系統
- (一)學生校務行政系統入口
  - 在 windows 環境下, 打開瀏覽器:
  - 由「吳鳳首頁」(http://www.wfu.edu.tw)選擇中文進入首頁,選擇校內資訊服務後,再選擇學生 校務行政系統,選擇任一主機入口進入。輸入學號、密碼、驗證碼→登入

選擇 06 課務管理→加退選作業→62C1 學生線上選課。

- (二)若忘記密碼,請攜帶「學生證或身分證」至【圖書資訊處】或【教務處綜合教務組】申請重設密碼。
- 二、加選流程
- (一)加選本系科同學制之科目:
- 1.直接加選

進入 <u>62C1 學生線上選課</u>系統後,會顯示可直接加選的科目,勾選要加選的科目後,請按紅色【加選】按鈕,即可完成加選。

2.選課代碼加選

請先選擇

科目資料管理→6151學生開課查詢,查詢可選課程及代碼(5碼)後,再選擇

加退選作業→62C1 學生線上選課,直接於【其他加選】欄位輸入選課代碼,並按【確定】鈕即 可完成加選。

- (二)加選跨系科、跨學制或跨學部課程:
  - 1.請先選擇

科目資料管理→6151 學生開課查詢,查詢要選修之課程及代碼(5碼)。

- 2.選擇加退選作業→62C1 學生線上選課,直接於【其他加選】欄位輸入選課代碼,並按【確定】 鈕加選。
- 3.在【已選課程一覽表】中指定加選科目之抵免項目,並列印學分認可申請單(列計畢業學分審核), 於加退選期限內完成相關單位審核簽章。
- 三、退選流程
- (一)退選本班必修課(人工退選)

1.至教務處綜合教務組領取『退選本班必修』科目申請單,經系科審核後,繳回教務處綜合教務組。
2.退選必修科目後,才可於該必修科目時段加選其它課程。

(二)退選一般課程(線上退選)

加退選作業→62C1 學生線上選課

直接於【退選】欄位輸入要退選科目的選課代碼,並按【確定】鈕即完成退選。

四、低年級修高年級課程

到教務處綜合教務組領取『低年級修高年級』選課申請單,經系科審核後,繳回系科辦公室。

## 參、學分認可申請單填寫說明

- 一、注意事項
- (一)選修跨系科、跨學制或跨學部課程後,在「已選課程一覽表」畫面中,如修課名稱欄位顯示[若 欲抵免須列印學分認可申請單],即表示該選修科目必須進行學分認可審核(列計畢業學分審核)。 請直接於線上指定加選科目之抵免項目後,列印【學分認可申請單】,於加退選期間內完成相關 單位審核程序,才算完成加選流程。
- (二)完成審核後之學分認可申請單請交班代統一收齊後送各系辦公室;審核結果為不同意列計畢業學 分之科目,請自行於選課系統將該科目退選。

(三)如無法列印學分認可申請單,請至教務處綜合教務組領取空白抵免單,申請抵免。

- 二、學分認可申請單填寫說明
- (一)填寫步驟說明
  - 選擇抵免項目:

如修課名稱欄位顯示[若欲抵免須列印學分認可申請單],則該加選科目應該以下列三種方式之一 辦理抵免:

1.選擇抵免科目

請由[標準課程配當表]或是[不及格成績記錄]選擇「認可抵免」科目。

2.列入選修類

申請列計為選修類之科目,請選擇【專業選修】類別。

- 3.列入「學程、跨系興趣選修與潛能課程」的畢業學分;跨系選修,請選擇【跨系選修】類別。社 團發展課程,請選擇【社團發展課】類別。
- 4.不列入畢業必修或選修 選擇[不列入畢業必修或選修]後,該科目僅為興趣選修,不列入畢業學分範圍,但計算畢業平均 成績時,該學分是有列入計算。
- 三、操作範例
- (一)出現抵免申請提示

| 加退         | 選]選課學分下限與上限爲[0]-[25]學分)<br>修理を結                                                         |
|------------|-----------------------------------------------------------------------------------------|
| 単部と        | 共同本校核心 呉同講座毛漢光[授課大 <mark>椅][若欲「認可抵免」須列印學分認可申請單]</mark><br>中に標準調明研究また式具「不確認はない問題」で存在のはない |
|            | 田[你牛訴裡的留衣]或是[小及俗成領記來]医牛「說「四弦元」「日来修課題///」<br>「引入選修題」<br>下列入畢業必修或選修]                      |
|            | 「認可抵免」選課類別:共同必修(大學部)<br>「認可抵免」科目:[200000000 + トリ:用「# か」「用 」 # カーズ は ク 】 (年 れ) (カ        |
|            | 「認可抵免」學分:1.0 月出現[右欲[認可抵免]須列印<br>學分認可申請單],就必須「列                                          |
| <b>學部)</b> | 共同本校核心-勞動與社會服務<br>「認可抵免」選課類別:共同必印學分認可申請單」                                               |
|            | 「認可抵免」科目:[200000004] <u>共同学校核心;劳動兴旺智服物</u><br>「認可抵免」學分:1.0                              |

(二)選擇抵免科目及類別

滑鼠移至「標準課程配當表」後,系統會出現「₨」,按下滑鼠左鍵,即出現標準課程配當表, 可由表中選擇抵免科目即可。

| 第二遷修 | [148020103]<br>[148020072]<br>[148020081] | 控制軟体應用<br>材料科學<br>模糊控制 | 滑箭後滑箭 | <b>風移</b><br>泉<br>系<br>左 | 至統鍵 | 選合。    | <b>定欲</b><br>出現 | :抵<br>_ 「 | 免白 | 内彩<br>」 扌 | <br>  目<br>安下 |   |
|------|-------------------------------------------|------------------------|-------|--------------------------|-----|--------|-----------------|-----------|----|-----------|---------------|---|
|      | [148020082]                               | 數據通信                   |       | _                        |     | $\neg$ |                 |           | 2  | 2         |               |   |
|      | [148020002]                               | <u>》自初生了这次</u>         |       |                          |     |        |                 |           | 2  | 2         |               |   |
| 3    | [148020094]                               | 機電能量轉換                 |       |                          |     |        |                 |           | 2  | 2         |               |   |
|      | [140020095]                               | 电子树树                   |       |                          |     |        |                 |           | 2  | 2         |               |   |
|      | [148020104]                               | 數位信號處理                 |       |                          |     |        |                 |           | 2  | 2         |               |   |
|      | [148020105]                               | 線性電機概論                 |       |                          |     |        |                 |           | 2  | 2         |               |   |
|      | [148020106]                               | 電磁學(二)                 |       |                          |     | ĺ      |                 |           | 2  | 2         |               |   |
| 第三遷修 | [148020072]                               | 材料科學                   |       | 2                        | 2   | 1      | i               | i         | i  |           | 2             | 2 |

(三)列印學分認可申請單

完成填寫流程後,系統會秀出選取結果。全部認可科目皆完成後,請按下【學分認可申請單】以 印出申請單。

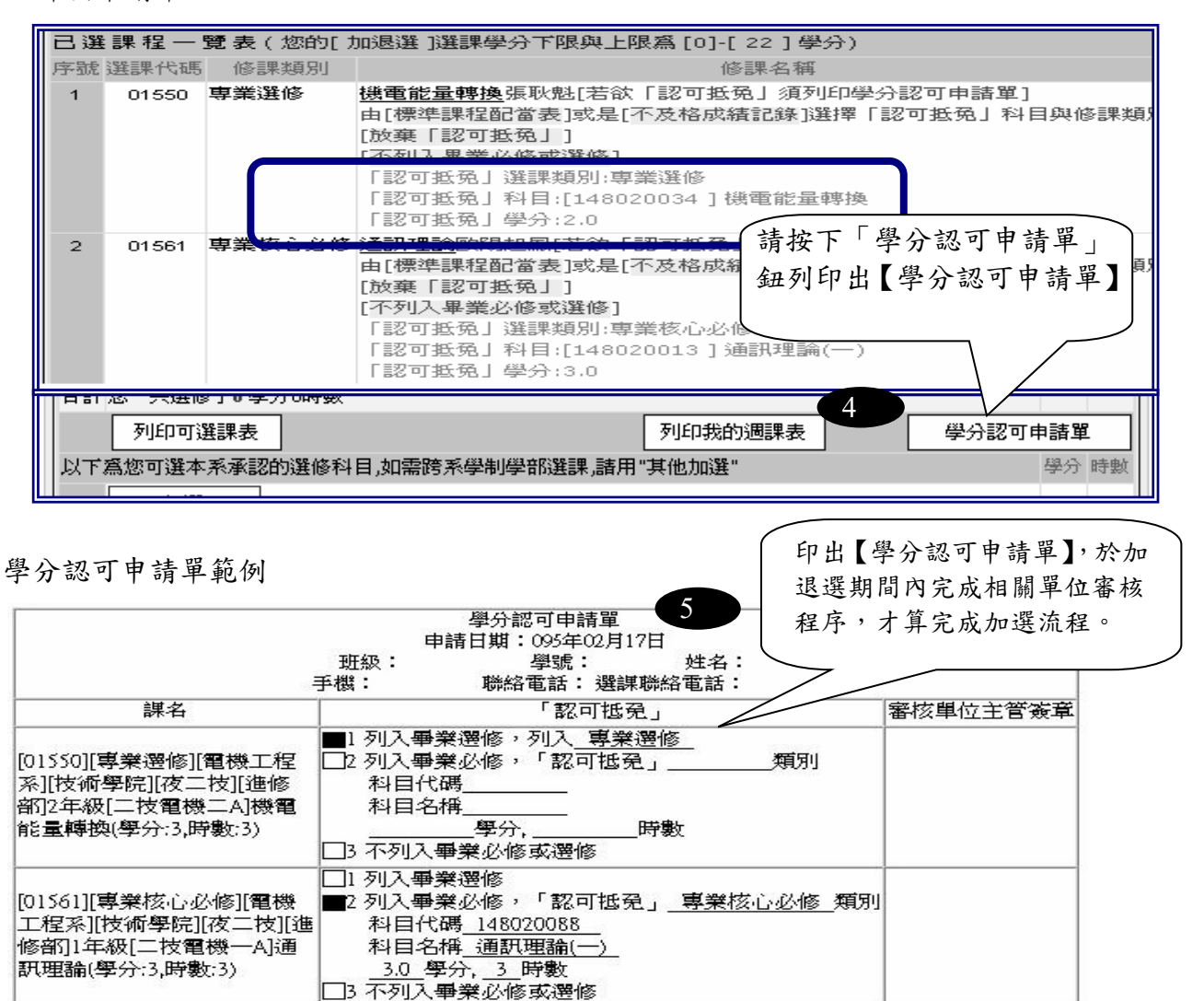

## 肆、辦理課程停修注意事項

學生於加退選後因特殊情形,無法繼續修習課程,經任課教師及系(科)主任許可後得於學期第十二 週申請課程停修。

停修課程之成績登錄、學分計算及學分費繳費等依下列規定辦理:

- 一、停修課程名稱仍會登載於學期成績單及歷年成績表,成績欄以「停修」表示。
- 二、停修後其學分不計入學期修習學分總數,但扣除停修後之學分數不得少於每學期應修習之最低學 分數。
- 三、應繳交學分費之課程停修後,其學分費已繳交者不予退費,未繳交者仍應補交。